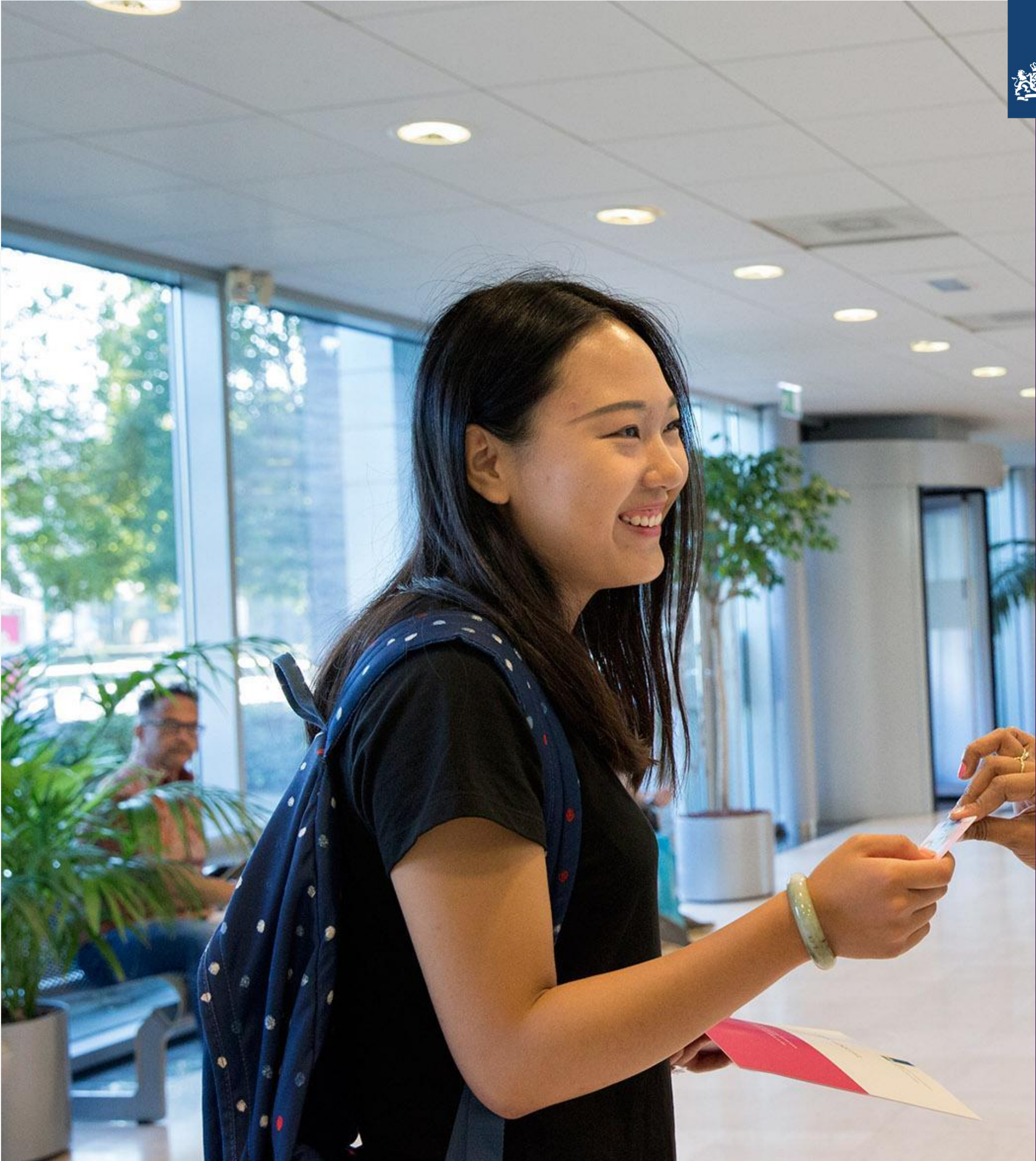

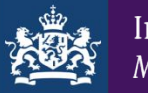

Immigratie- en Naturalisatiedienst Ministerie van Justitie en Veiligheid

## GEZINSMIGRATIE

#### Immigratie- en Naturalisatiedienst

Ruth Kanis 25 juni 2021

#### IND

### Immigratie- en Naturalisatiedienst

wij behandelen aanvragen van mensen die

naar Nederland willen komen,

in Nederland willen blijven of

Nederlander willen worden

Wij gaan *niet* over AOW, pensioen, belastingen, hypotheken, onderdak/woonruimte, bankrekeningen, zorgverzekeringen, onderwijs etc.

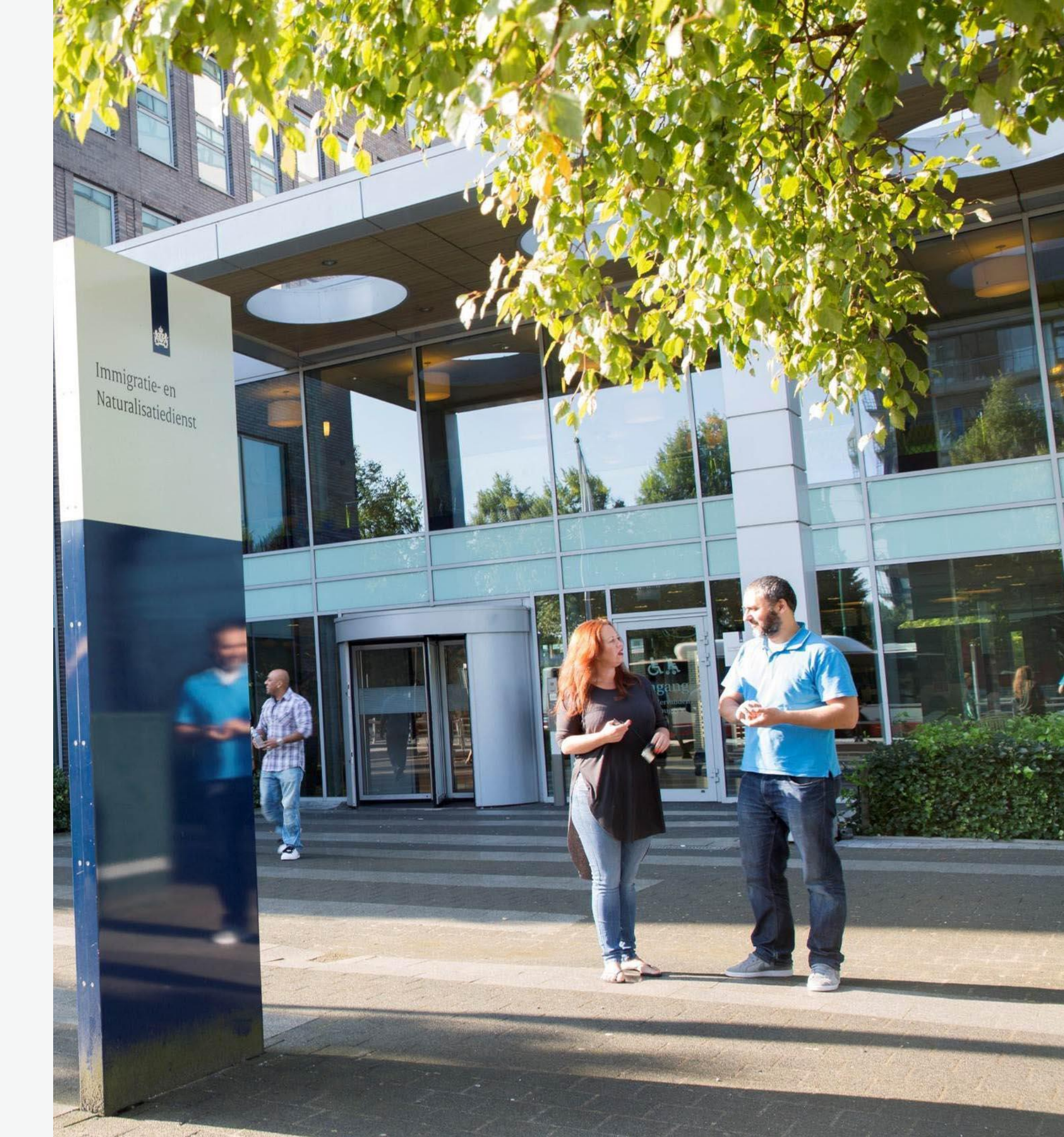

## Wij zijn de IND

#### Verblijfsredenen

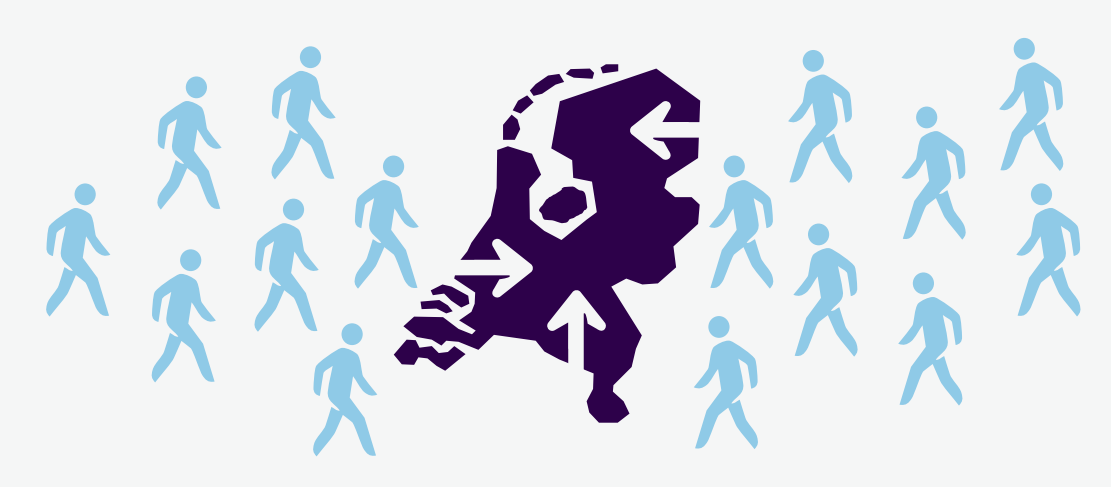

Vreemdeling

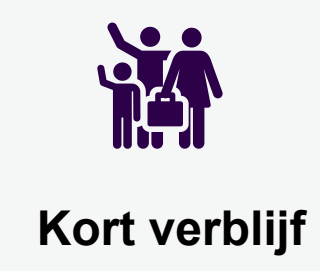

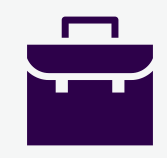

#### Immigratie

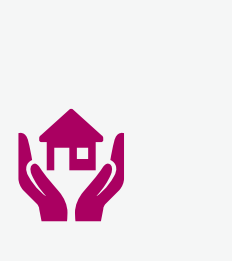

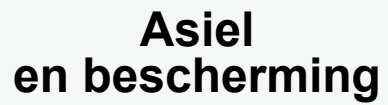

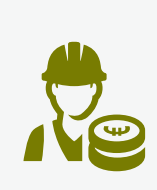

Werk

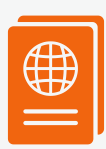

#### Naturalisatie

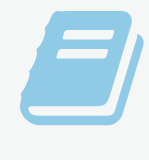

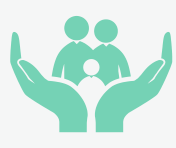

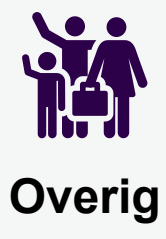

Studie

Familie

### **Toegang tot Nederland**

er geldt nu een inreisverbod voor niet-EU burgers

voor uitzonderingen hierop:

- ind.nl tegel 'Corona virus'
- rijksoverheid.nl/onderwerpen/coronavirus-covid-19/ reizen-en-vakantie checklist
- nederlandwereldwijd.nl Q&A

vragen over inreisverbod die niet op bovenstaande sites worden beantwoord vragengrenskantoor@ind.nl

(geen vragen over bijv. quaranraineplicht, PCR testen, visumverlenging!)

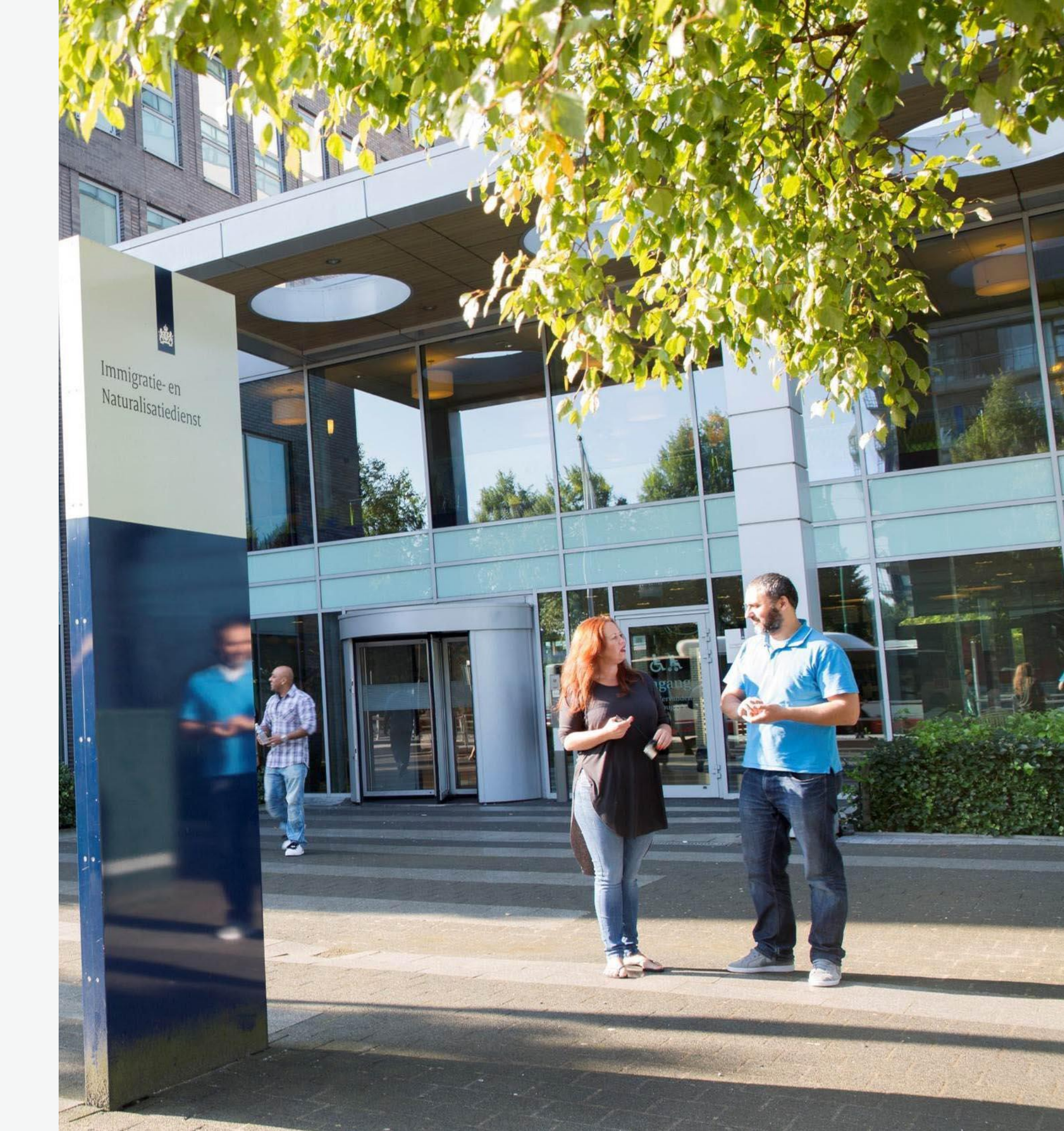

In Nederland vestigen (lang verblijf)

Veel nationaliteiten hebben een MVV (Machtiging tot Verblijf) nodig

1.Visumplichtig? dan ook MVV plichtig *Bijv.* Ghana, India, China, Suriname

2. Soms geen visumplicht maar wel MVV plicht

Bijv. Brazilië, Israël, Oekraïne, Mexico

3. Sommige nationaliteiten <u>geen visum</u>plicht en <u>geen</u> <u>MVV</u> plicht

Bijv. Australië, Canada, Japan, VS, VK

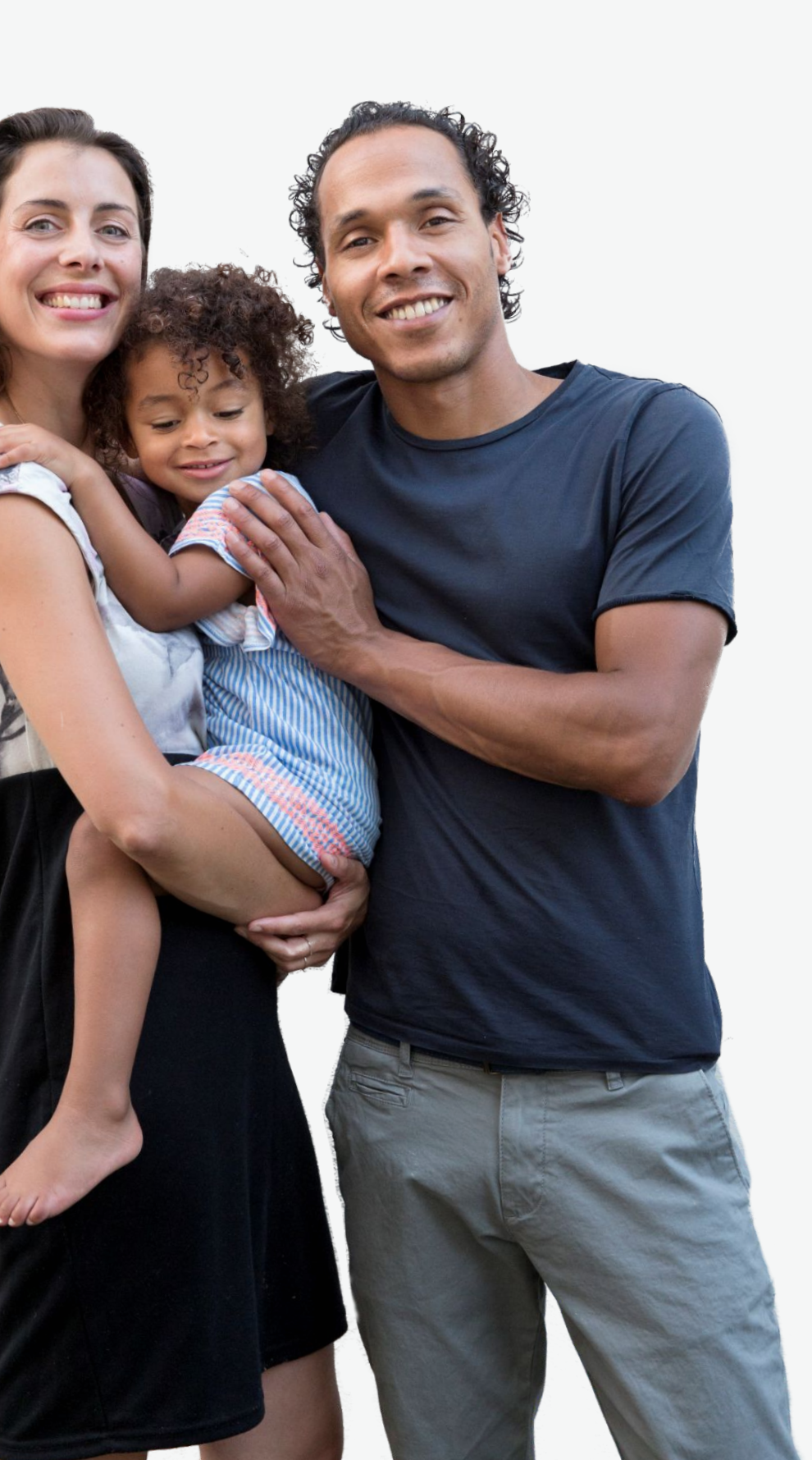

MVV plichtig

voorwaarde voor verblijf bij echtgenoot/geregistreerd
partner/partner =

Basisexamen Inburgering Buitenland

kennis van de Nederlandse Samenleving spreekvaardigheid leesvaardigheid

verdere informatie over dit examen op naarnederland.nl

op ind.nl is informatie over vrijstelling of ontheffing (vanwege bijzondere individuele omstandigheden) van deze voorwaarde

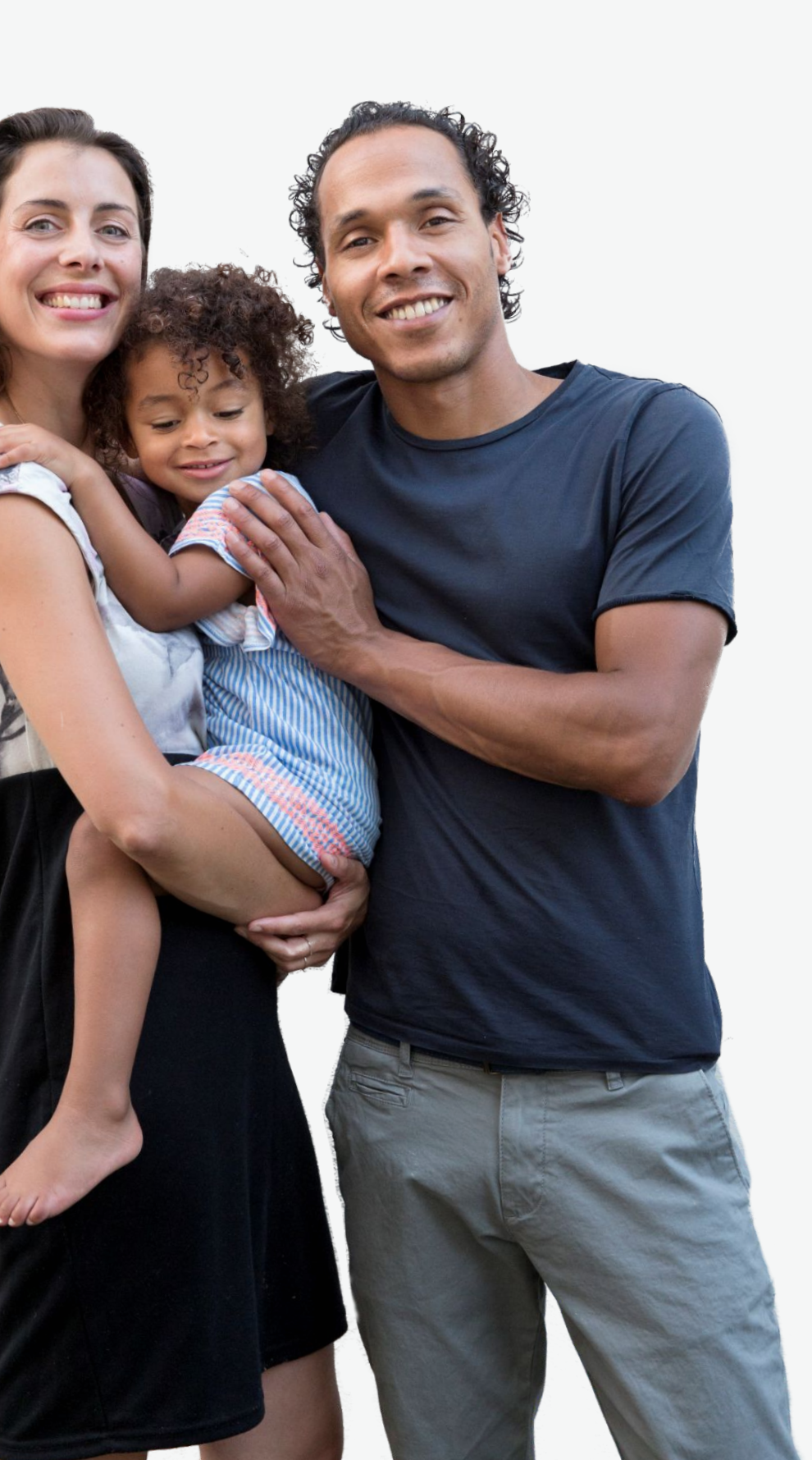

voorwaarden voor verblijf bij echtgenoot/geregistreerd partner/partner

21 jaar of ouder

huwelijksakte/ akte van geregistreerd partnerschap of ongehuwdverklaring en bewijsstukken van relatie, relatieverklaring, vragenlijst relatie

bewijsstukken inkomen referent duurzaam, zelfstandig en voldoende

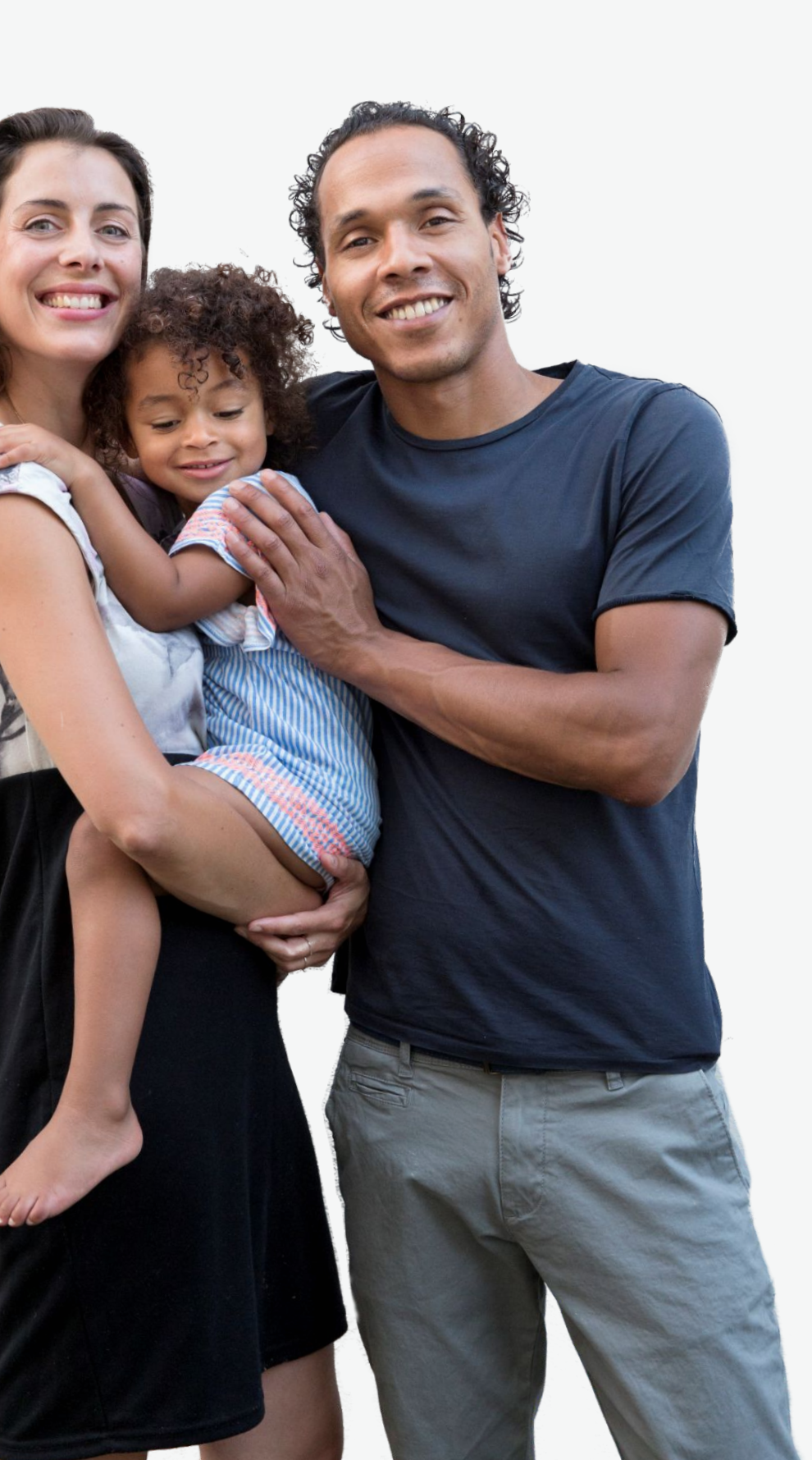

minderjarig kind (onder de 18)

voorwaarden:

MVV plichtig? geen Basisexamen Inburgering Buitenland nodig, kind gaat naar school na aankomst in Nederland

geboorte-akte

bewijsstukken inkomen referent duurzaam, zelfstandig en voldoende

wie heeft het gezag? als achterblijvende ook gezag heeft dan zijn/haar toestemming nodig!

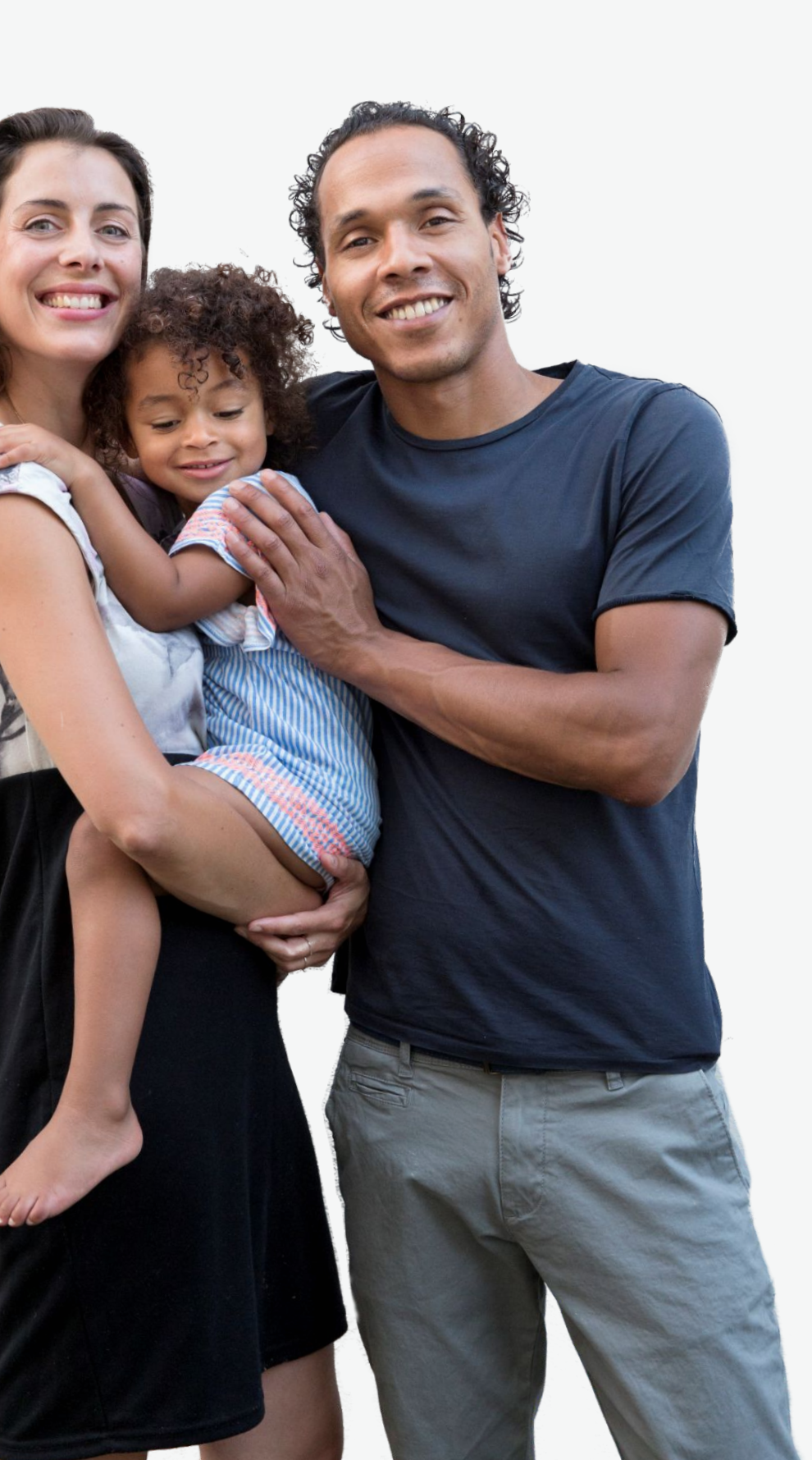

MVV plichtig?

TEV aanvraag (Toegang en Verblijf = aanvraag MVV en verblijfsvergunning ineen) bij IND

na goedkeuring de MVV binnen 90 dagen afhalen bij ambassade en dan binnen 90 dagen Nederland inreizen

Niet MVV plichtig?

Nederland inreizen en binnen 90 dagen aanvraag verblijfsvergunning indienen bij IND

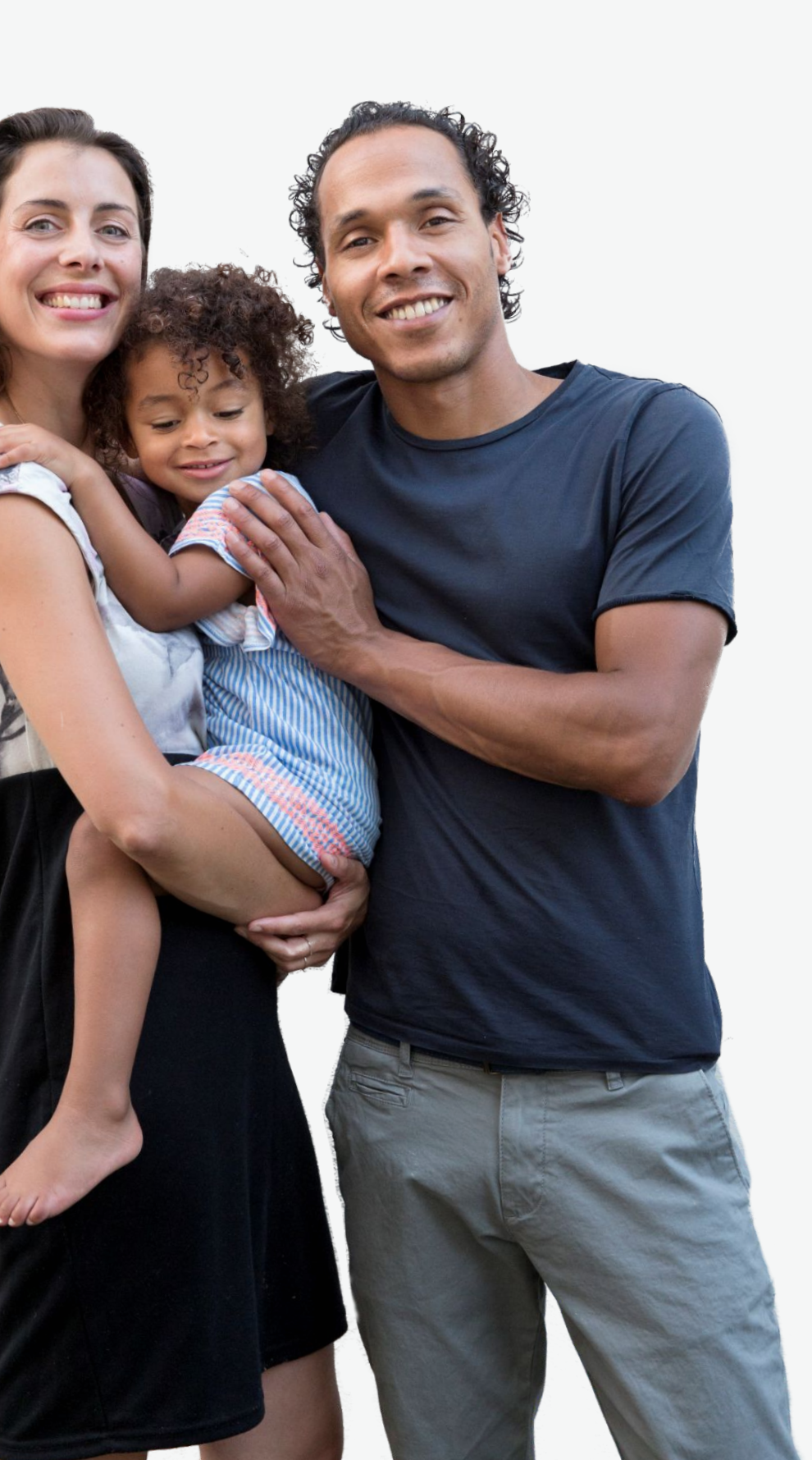

# Arrest Chavez-Vilchez (vergunning op EU recht)

ouder van minderjarig Nederlands kind

voorwaarden:

-minderjarig Nederlands kind
-geboorte-akte kind
-bewijs van opvoeding/verzorging
-ouder heeft geen EU nationaliteit
-ouder heeft geen verblijfsrecht in EU land
-(gaan)samenwonen met kind in Nederland

visumplichtige nationaliteit?

dan faciliterend visum voor inreis vragen bij Nederlandse ambassade in Nederland schriftelijke aanvraag indienen bij IND

visumvrij? Nederland inreizen en binnen 90 dagen schriftelijke aanvraag indienen bij IND

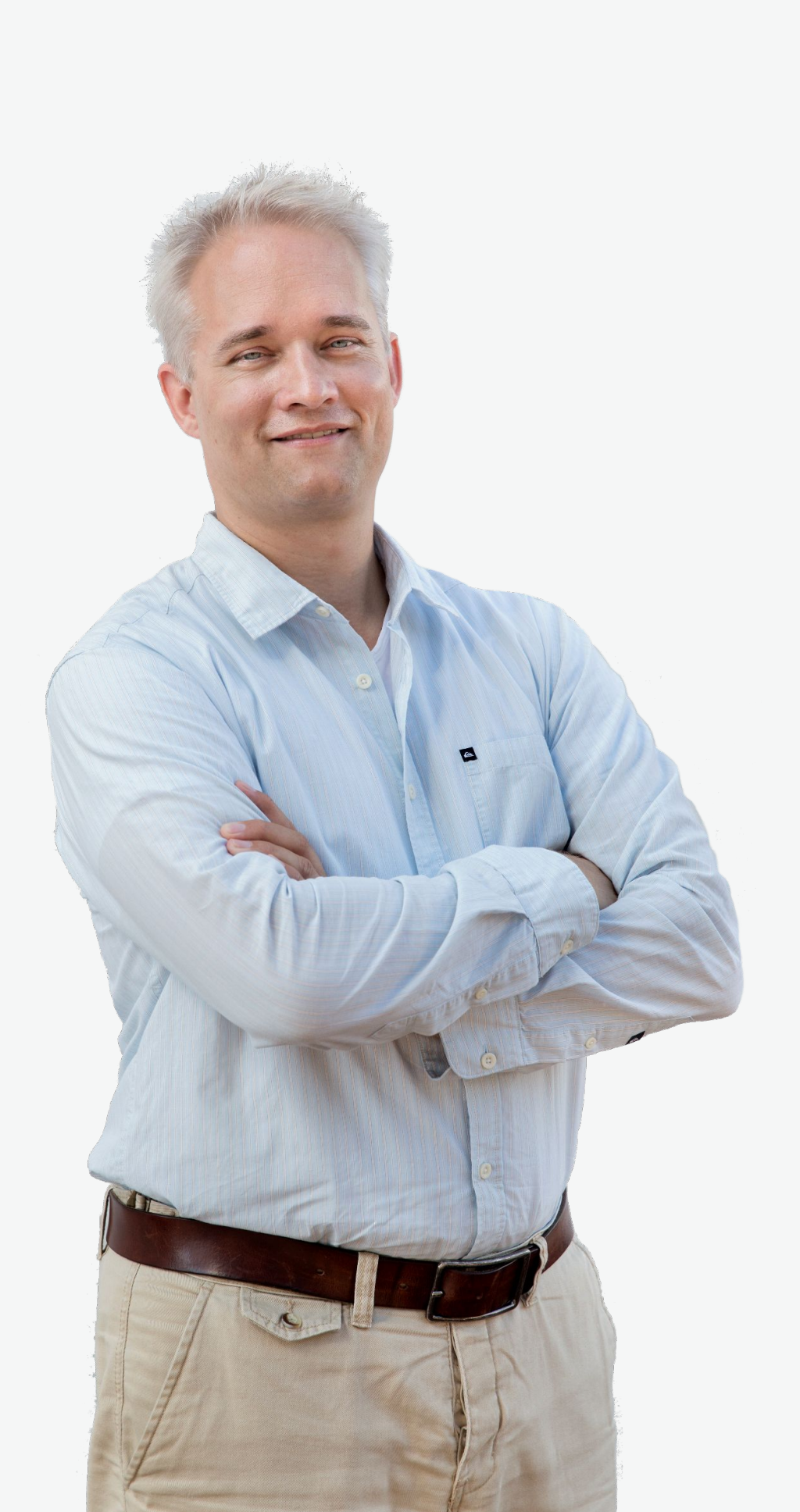

#### Arrest Chavez-Vilchez

Voordelen:

-geen basisexamen inburgering buitenland -geen inburgeringsplicht in Nederland -geen inkomenseis

Nadelen:

-geldt niet meer als kind 18 is -het gaat om tijdelijk verblijfsrecht-> geen EU duurzaam, geen vergunning voor onbepaalde tijd en ook geen naturalisatie mogelijk vanuit deze vergunning!

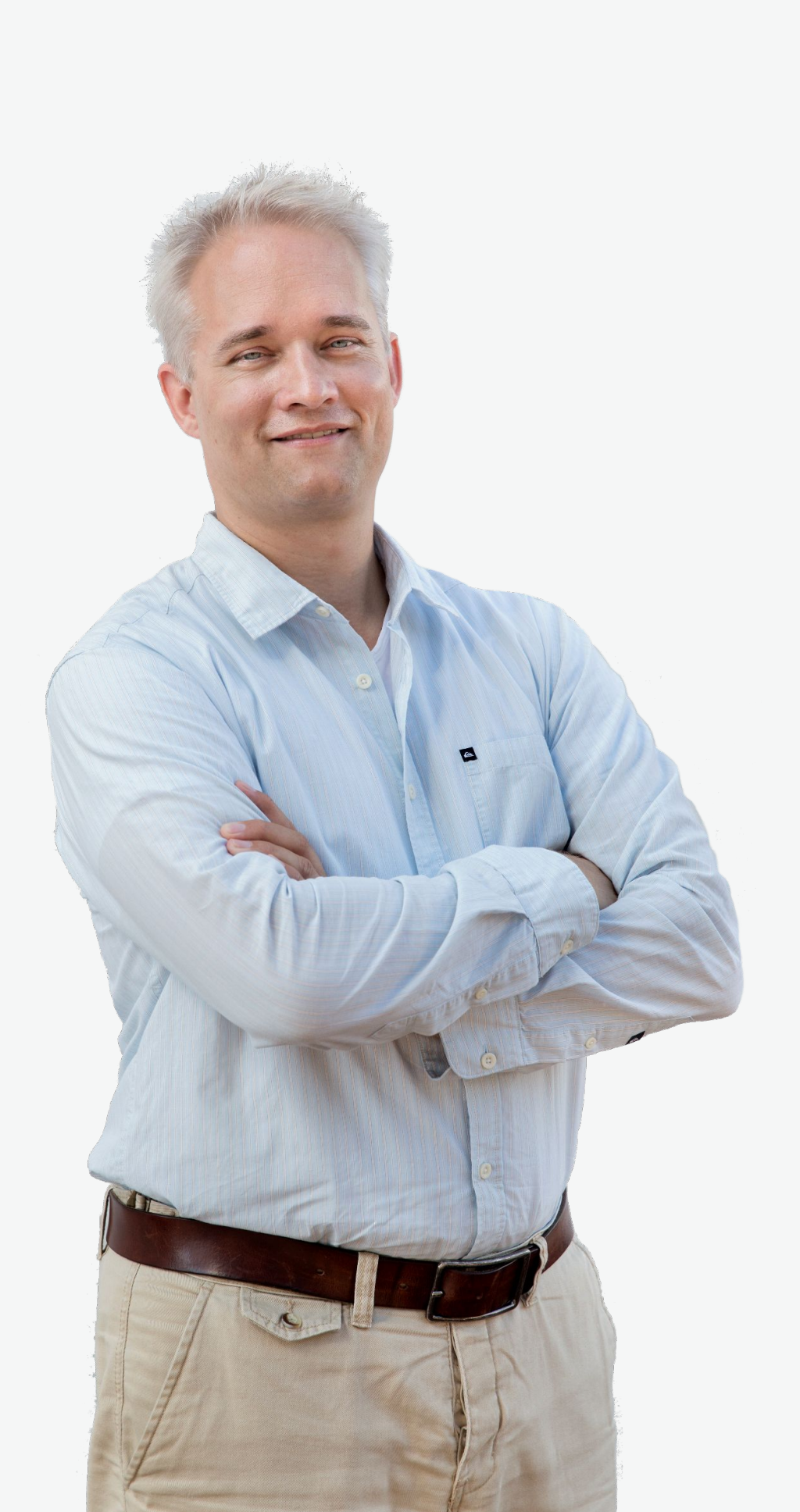

#### **Gezinsmigratie EU recht**

EU burger heeft vrije vestiging

Toetsing aan EU recht nodig voor gezinsleden zonder EU nationaliteit:

-echtgenoot/ geregistreerd partner voorwaarden: huwelijksakte/ akte geregistreerd partnerschap en bewijs inkomen EU burger

-ongehuwd partner voorwaarden: bewijs minstens 6 maand samenwoning/gezamenlijk kind (geboorteakte) en relatieverklaring en bewijs inkomen EU burger

-kind jonger dan 21 voorwaarden: geboorteakte en bewijs inkomen EU burger

andere gezins- of familieleden?

zie ind.nl/eu/familielid -zonder-EU/EER-of-Zwitserse-nationaliteit

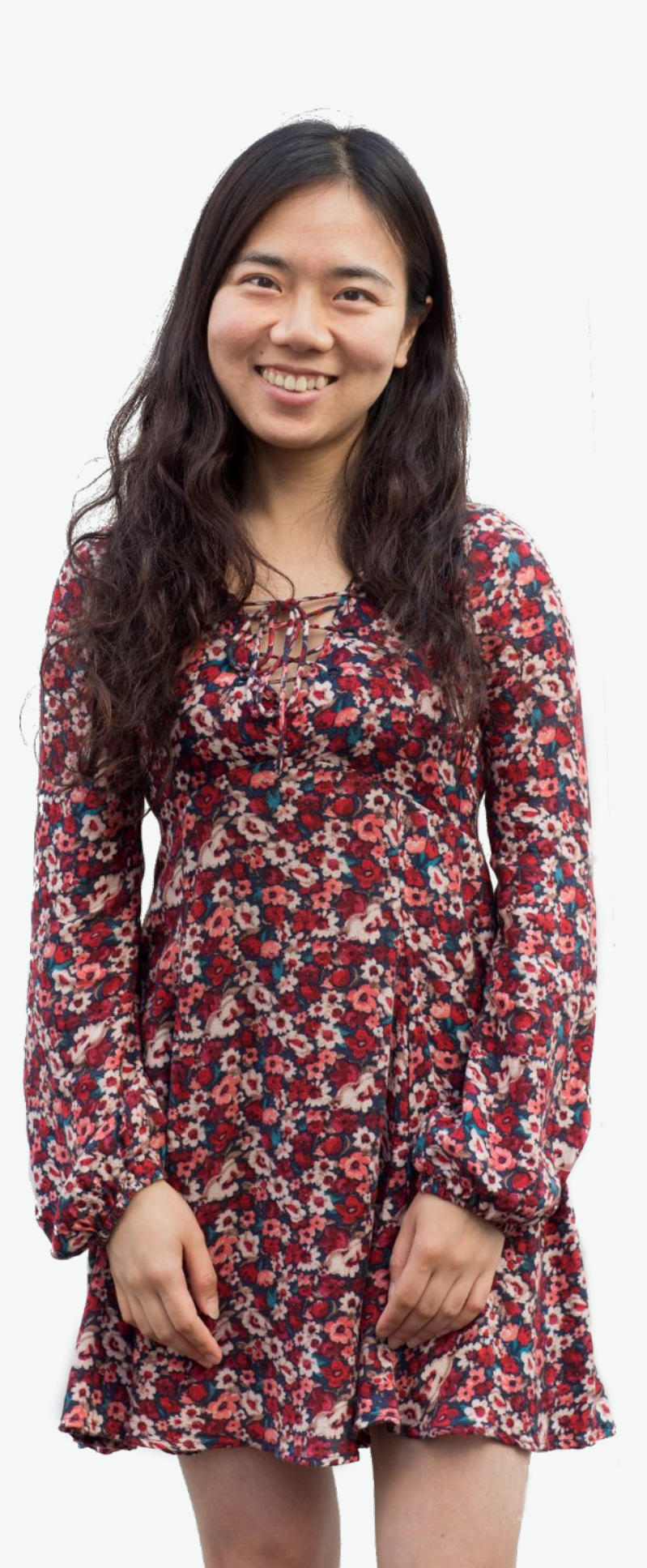

#### **Gezinsmigratie EU recht**

Nederlander heeft minstens 3 maand met niet-EU echtgenoot/ geregistreerd partner/ partner/ kind in ander EU land gewoond?

Toetsing aan EU recht mogelijk

veel bewijsstukken nodig van gezamenlijk verblijf in dat andere EU land

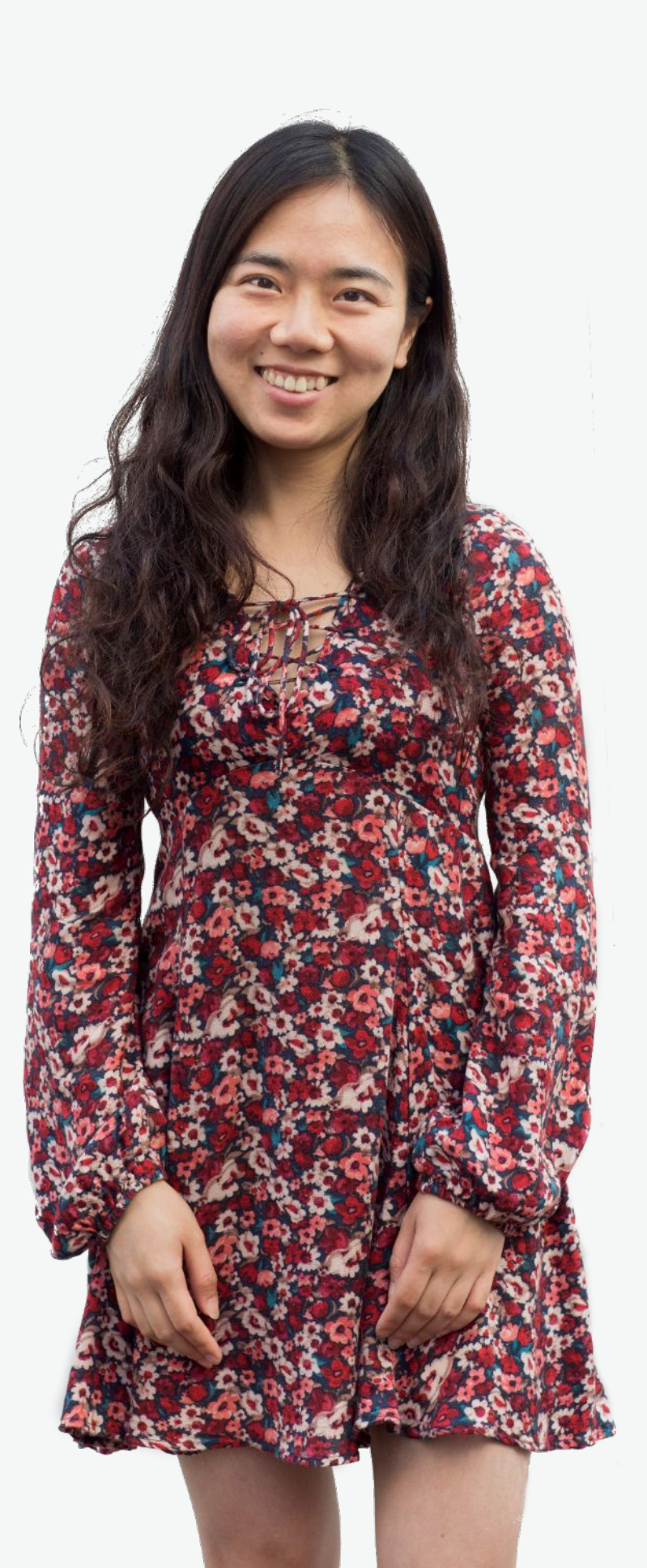

#### praktische informatie

buitenlandse documenten? denk aan legalisatie / apostille en vertalen naar Nederlands, Duits, Frans of Engels

ongehuwdverklaring niet ouder dan 6 maand geboorteakte en huwelijksakte onbeperkt geldig

geboorteakte nodig voor inschrijving BRP

aanvraag bij IND online (DigiD en iDEAL) of schriftelijk (geen DigiD, leges later overmaken)

geldigheidsduur besproken vergunningen meestal 5 jaar

kosten verblijf bij echtgenoot/partner 192 euro verblijf bij ouder 64 euro toetsing EU recht volwassene 64 euro/ kind 33 euro

beslistermijn IND verblijf bij echtgenoot/partner/ouder 3 maand EU toetsing 6 maand

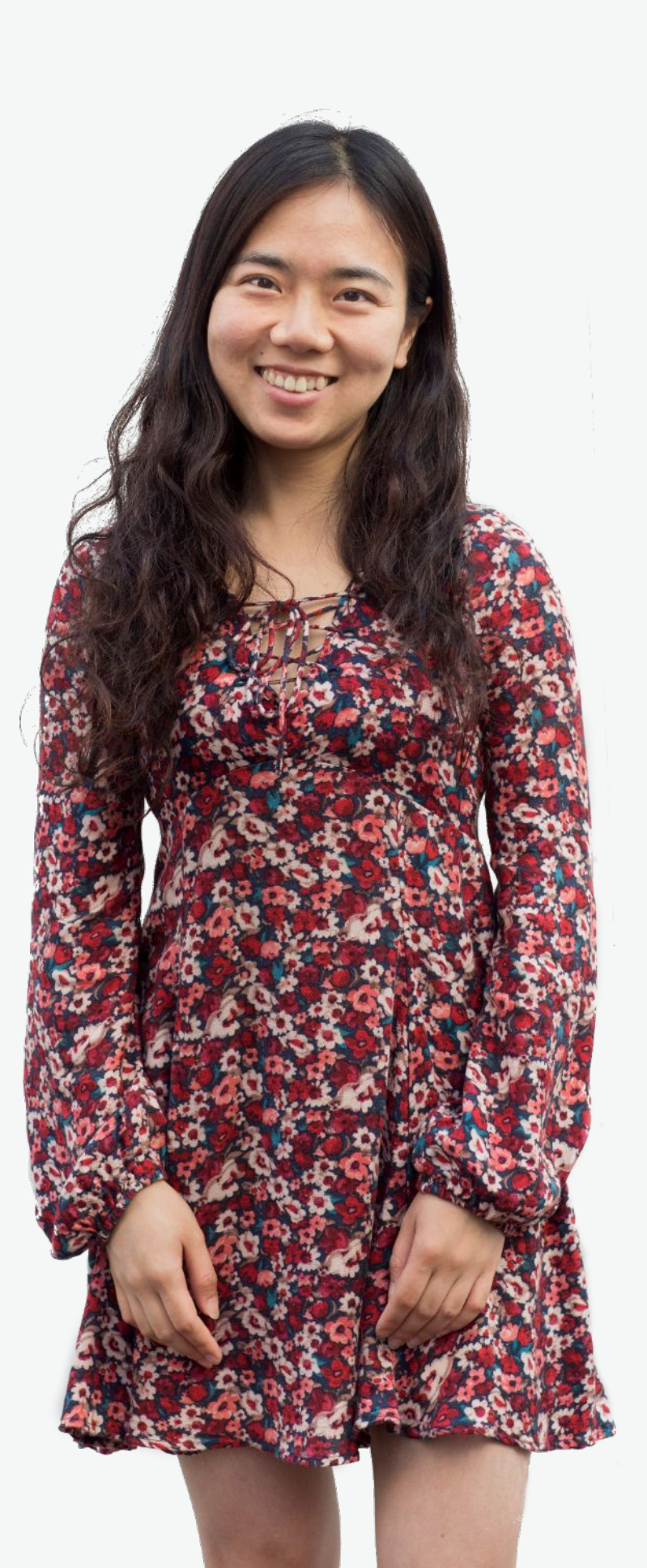

# Wij zijn de IND

De toelatingsorganisatie van Nederland

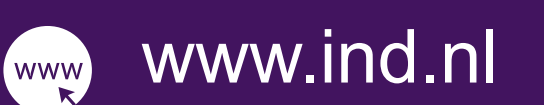

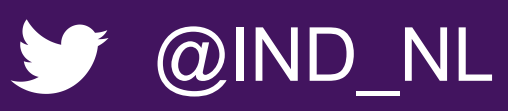

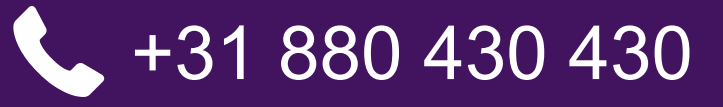

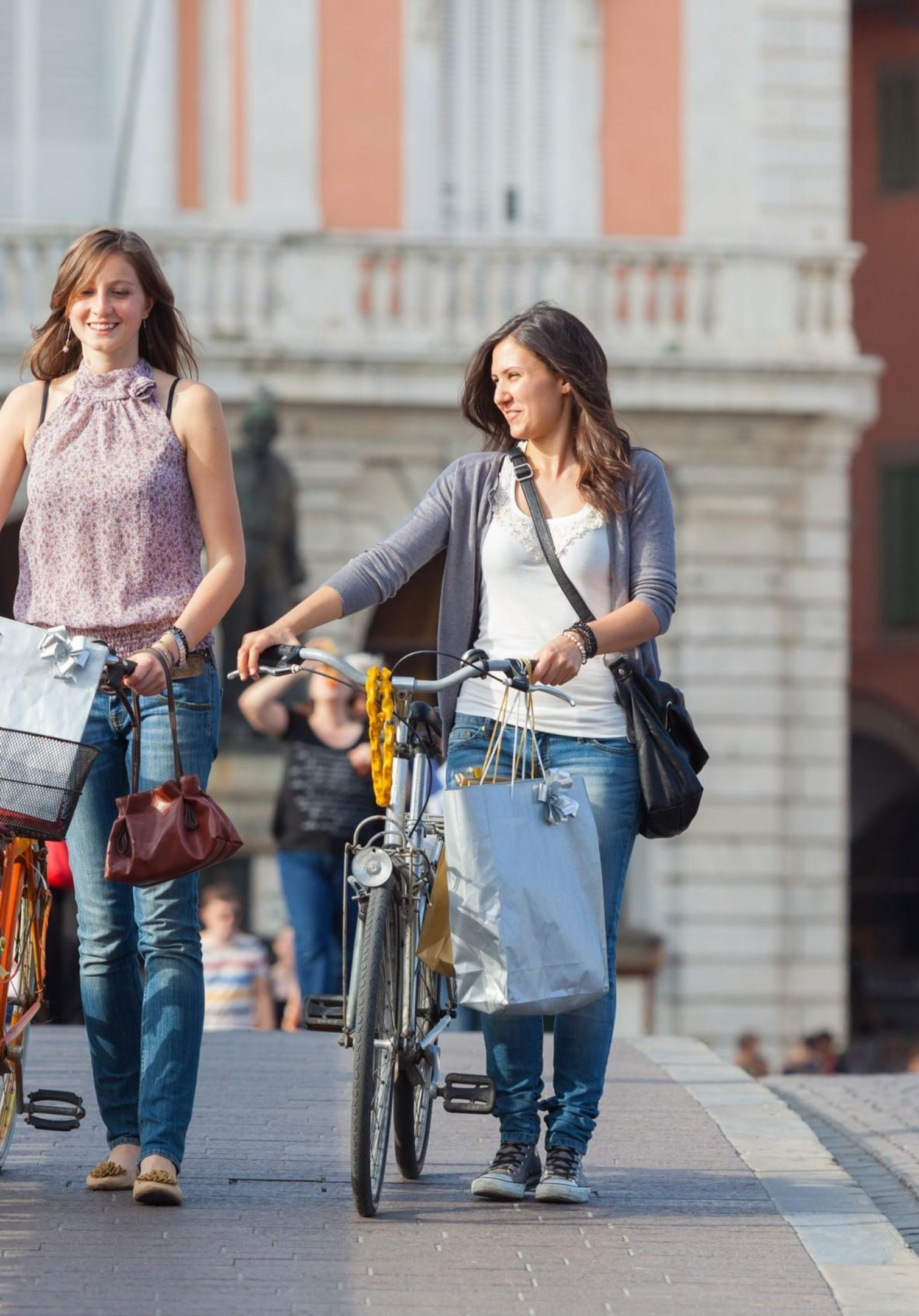